## Accessing the FalconNet Wireless System for Android

## Connecting

Note: Because of the many versions of the Android operating system, the exact steps may vary slightly depending on your device.

- 1. From the Apps screen, tap Settings.
- 2. Tap Networks.
- 3. Make sure Wi-Fi is turned on. If not, tap the Off button to turn it on.
- 4. Tap the Wi-Fi icon.
- 5. Tap FalconNet. Then perform the following:
  - a. Verify that EAP method is set to PEAP.
  - b. Set Phase 2 authentication to MSCHAPV2.
  - c. For Android 7.0 and above, set CA certificate to Do not validate.Otherwise leave this box set to (unspecified).
  - d. Scroll down to Identity and enter your AccessNet username.
  - e. Leave the Anonymous identity box blank.
  - f. In the Password box, enter your AccessNet password.
- 6. Tap Connect.

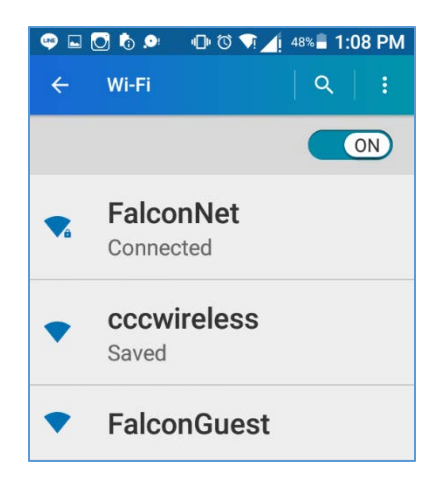